## **Charms 101**

Student/Parent Login Instructions:

- 1. Go to <u>www.charmsoffice.com</u> or <u>www.mmhsperformancecorps.org</u>
- 2. Click login
  - a. Then click Parents/Students/Members

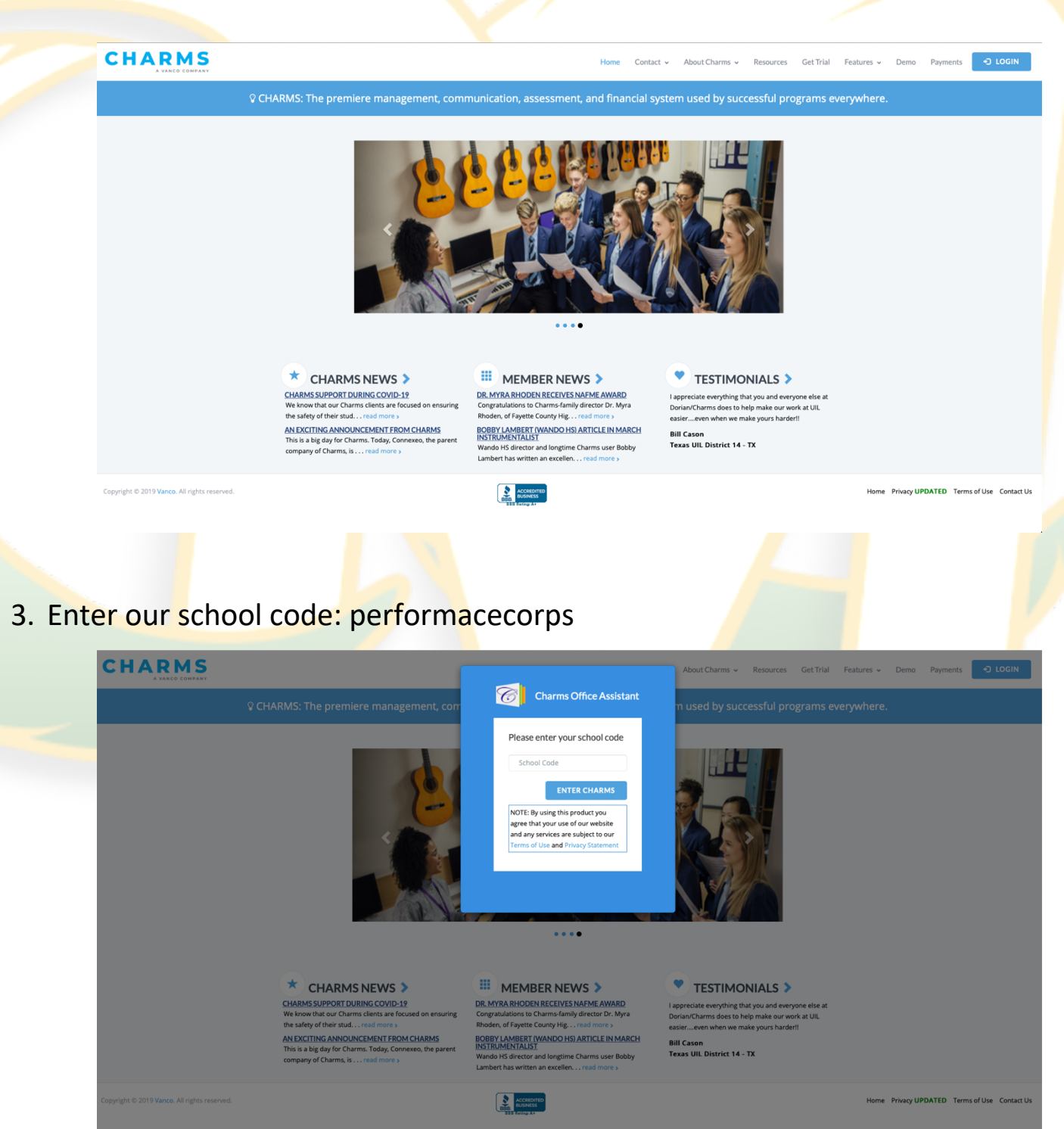

## 4. Enter your Charms Login Information

- a. For New Students this is your long district student ID
- b. Returning members Use your existing login information.

|                                                                                                    | PARENT/STUDENT AREA<br>MURRIETA MESA HIGH SCHOOL BAND |
|----------------------------------------------------------------------------------------------------|-------------------------------------------------------|
| HORE CALINOAN VOLINTEERS V EMAIL DIRECTORS FILES & HANDOUTS                                                                                       |                                                       |
| EXIT CHARMS                                                                                                    |                                                       |
| BY USING THIS PRODUCT YOU AGREE THAT YOUR USE OF OUR WEBSITE AND ANY SERVICES ARE SUBJECT TO OUR TERMS OF USE AND PRIVACY STATEMENT               |                                                       |
| Student Area Password: (Case Sensitive!) Enter Show Hint If this is the first time you have logged in to Charms, your password is your ID number. |                                                       |
| Public Calendar Email Staff Handouts & Files Website                                                                                              |                                                       |

## Charms VOLUNTEER Guide

- 1. Login to your charms account
- 2. You may sign up to volunteer from the calendar menu or the Volunteer menu

Using the Calendar menu

- 1. From the HOME screen click on the "Calendar" icon
- 2. Brose the calendar for opportunities
  - a. Each event that needs volunteers will be denoted with a helping hand icon
  - b. Sometimes days have multi events and you will need to click the "more events" button.
- 3. Click the helping hand button.

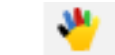

4. View and sign up for volunteer opportunities.